## **VIEWING CAMERAS FROM WINDOWS PC**

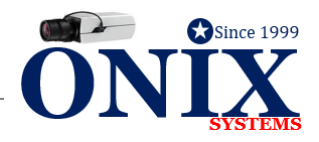

## CONNECTING TO YOUR RECORDER FROM PC

- 1. Go to PC on same network as recorder
- 2. Type in IP Address of recorder
  - a. Can be found by Entering **MENU** > **MAINTENANCE** > **NETWORK**
- b. 'IPv4 Address' is your 'IP Address'
- 3. Open INTERNET EXPLORER
- 4. In address bar type in IP Address (i.e. 192.168.1.110)
- 5. Click TOOLS > Enter COMPATIBILITY VIEW SETTINGS > Click ADD > Click CLOSE
  - a. If you cannot find **TOOLS** and are using **Windows 10** make find your Search Tool and type in **INTERNET EXPLORER.** It is not on your main screen, you are most likely in **EDGE**, a similar but different program
- 6. Install **PLUG-INS**

9.

- 7. Put in **USER NAME** and **PASSWORD**
- 8. Your screen should now look like pic #1 below

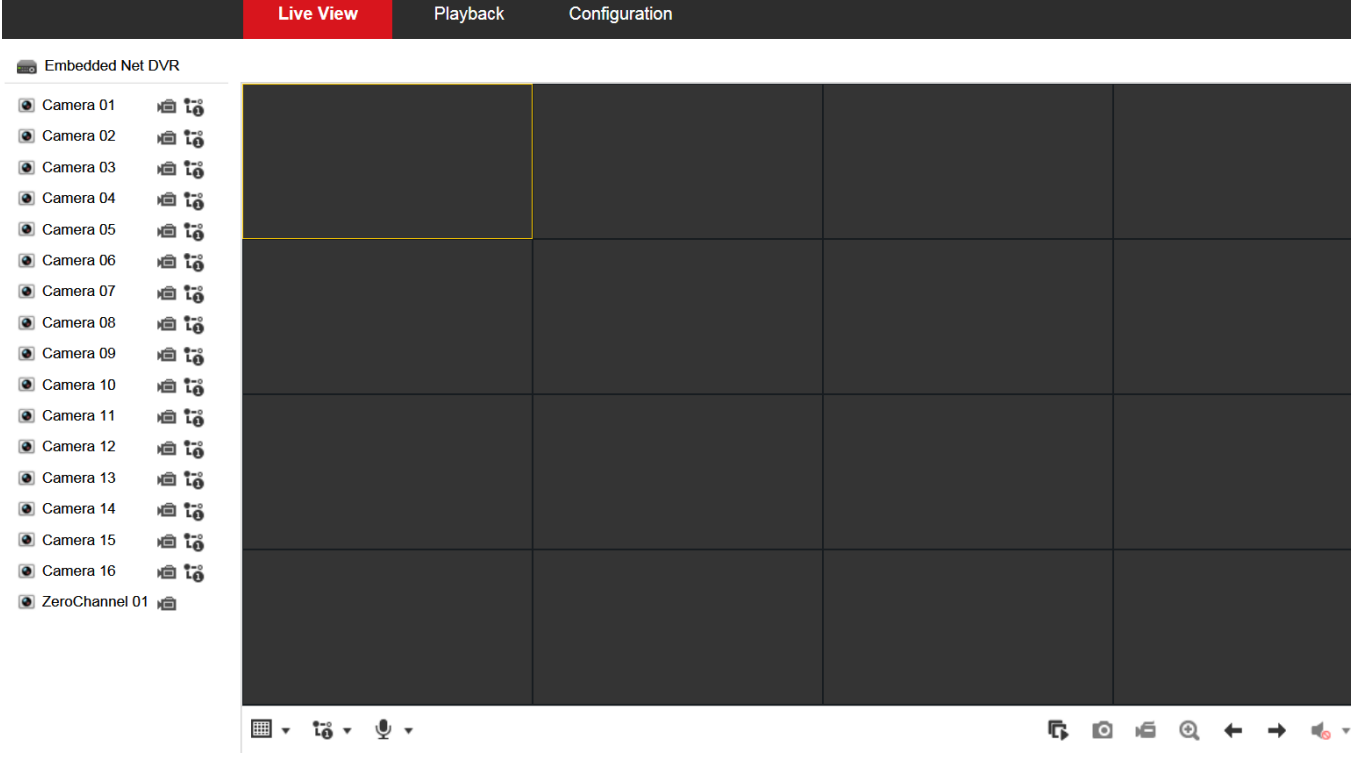

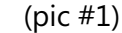

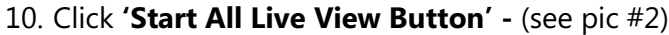

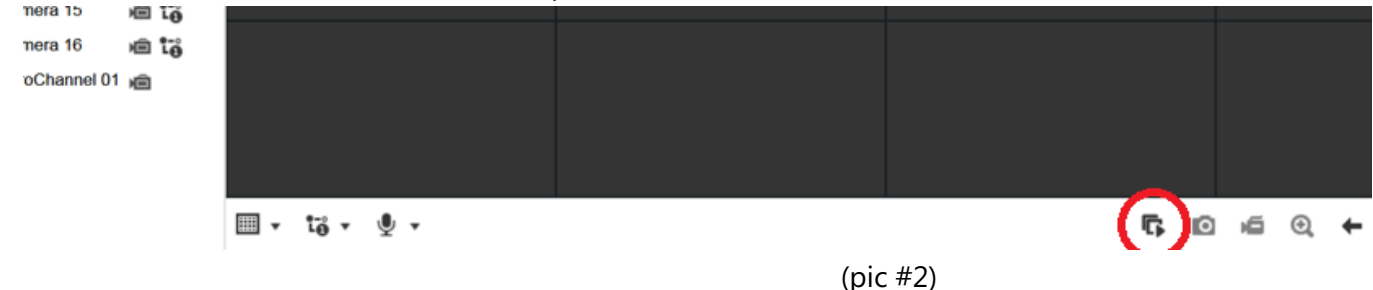